## **Busca por status no BNMP**

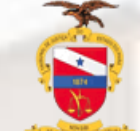

TRIBUNAL DE JUSTIÇA DO ESTADO DO PARÁ CORREGEDORIA GERAL DE JUSTIÇA

Para efetuar a busca por status no BNMP o usuário deverá acessar o menu "Relatórios" e em seguida selecionar "por status de pessoa"

| CONSELHO<br>NACIONAL<br>DE JUSTIÇA     |                                                    |
|----------------------------------------|----------------------------------------------------|
| Página Inicial 💄 Pessoas 🗸 🏚 Peças 🗸   | 🖹 Relatórios 🔨 🕂 Dashboard 🔥 Alertas               |
|                                        | Por Status de Pessoa                               |
| ntral de Avisos                        | 🗮 Documentos/Movimentações 🗸 🗸                     |
|                                        | Tipos Penais/Regime 🗸                              |
| Aviso                                  | Mandado de Prisão                                  |
|                                        | Ecrtidão de Cumprimento de Mandado de Prisão       |
|                                        | Contramandado                                      |
| Nao existem avisos cadastrados.        | Alvará de Soltura ou Ordem de Liberação            |
|                                        | Mandado de Internação                              |
|                                        | ■ Certidão de Cumprimento de Mandado de Internação |
|                                        | ■ Ordem de Desinternação                           |
|                                        | ■ Guia de Recolhimento                             |
| <b>0</b> Pessoas privadas de liberdade | ■ Guia de Internação                               |
|                                        | Guia de Recolhimento (Acervo da Execução)          |
|                                        | Guia de Internação (Acervo da Execução)            |
|                                        | Ecritidão de Arquivamento de Guia                  |
|                                        | Ecrtidão de Extinção de Punibilidade               |
|                                        | Relatório de pessoa por status                     |
|                                        | Relatório de mudança de status de peça             |
|                                        | Relatório de mudança de status de pessoa           |
|                                        | 🗮 Relatório de Peças Expedidas                     |

## Selecione o filtro para efetuar a busca

| Órgão          |                   | •                       | ×     |     |
|----------------|-------------------|-------------------------|-------|-----|
| VARA UNICA DE  | AURORA DO PARA    | 2<br>+ Construir Árvore |       |     |
| 3 > VARA UNICA | DE AURORA DO PARA |                         |       |     |
| × Cancelar     |                   | 4 ✓ Esc                 | olher | us: |
|                |                   |                         | ic    |     |
|                |                   |                         | 14    |     |
|                | № da Peça         | Nome da Peça            |       |     |

|                                                | Dados Gerais - Pessoa por Status         |            |  |
|------------------------------------------------|------------------------------------------|------------|--|
| - Filtrar                                      |                                          |            |  |
|                                                |                                          |            |  |
| Data Inicial                                   |                                          | Data Final |  |
| órgão<br>Tribunal de Justiça do Estado do Pará | 🔲 Buscar Órgãos Vinculados               | Sexo       |  |
| Tipo de Peça 🗸 🗸                               | Status                                   |            |  |
| × Limpar                                       |                                          |            |  |
| Internados                                     | Presos                                   |            |  |
| 0 Internado Provisório                         | 0 Preso Provisório                       |            |  |
| 0 Internado Execução Provisória                | 0 Preso Civil                            |            |  |
| 0 Internado Execução Definitiva                | 0 Preso Condenado em Execução Provisória |            |  |
|                                                | 0 Preso Condenado em Execução Definitiva |            |  |
|                                                | Resultado da pesquisa                    |            |  |
|                                                |                                          |            |  |

1 - Digite o nome ou parte do nome do órgão julgador e selecione

- 2 Clique em construir árvore
- 3 Clique em cima da unidade
- 4 Clique em escolher

| Dados Gerais - Pessoa por Status     Filtrar     Data Inicial   Data Final     Órgão   VARA UNICA DE AURORA DO PARA     Tipo de Peça   Status     Mandado de Prisão   Status |                                             | Selecione o tipo de<br>peça que deseja<br>efetuar a busca e<br>clique em pesquisar                        | Bados Gerais - Pessoa por Status  Itar  Intai  Data Inicia  Data Finai  digis  VARA UNICA DE AURORA DO PARA  O  De Status  C  Too a Pica  Mardado de Phisão  Status  V  Limpar  O  Pesquitar  C  Pesquitar |                                       |                |  |
|----------------------------------------------------------------------------------------------------|---------------------------------------------|----------------------------------------------------------------------------------------------------|----------------------------------------------------------------------------------------------------|---------------------------------------|----------------|--|
| - Contramandado                                                                                                    |                                             |                                                                                                    | - Internados Pres                                                                                                    | 05                                    | Outros Status: |  |
| ti Guia de Recolhimento Pre                                                                                                    | 250S                                        |                                                                                                    | O Internado Provisório O P                                                                                                    | reso Provisório                       | 0 Procurado    |  |
| Guia de Internamento 0                                                                                                    | Preso Provisório                            |                                                                                                    | O Internado Execução Provisona O P                                                                                                    | reso Civil                            | 0 Foragido     |  |
| 0 Internado Execução Provisória 0                                                                                                    | Preso Civil                                 |                                                                                                    |                                                                                                    | reso Condenado em Execução Definitiva | 0 Em liberdade |  |
| 0 Internado Execução Definitiva 0                                                                                                    | Preso Condenado em Execução Provisória      |                                                                                                    |                                                                                                    |                                       |                |  |
| Logo após serão<br>listas com os stat<br>em cada status a                                                                                                    | exibidos as<br>tus, ao clicar<br>i lista de | Data Final     ORA DO PARA   Q   Buscar Órgãos Vinculados   Sexo   ~     V   Status   V     Q   Pesquisar |                                                                                                    |                                       |                |  |
| demonstrado logo abaixo                                                                                                    |                                             | 46 Presos<br>9 Preso Provisório                                                                           |                                                                                                    | Dutros Status:<br>56 Procurado        |                |  |
|                                                                                                    | rovisória                                   | 0 Preso Civil                                                                                             |                                                                                                    | 1 Foragido                            |                |  |
| Definitiva                                                                                                    |                                             | 7 Preso Condenado em                                                                                      | 7 Preso Condenado em Execução Provisória                                                                                                    |                                       | 6 Morto        |  |
|                                                                                                    |                                             | 30 Preso Condenado en                                                                                     | 30 Preso Condenado em Execução Definitiva 121 Em liberdade                                                                                                    |                                       |                |  |
|                                                                                                    |                                             | Resultado da pesquisa                                                                                     |                                                                                                    |                                       |                |  |